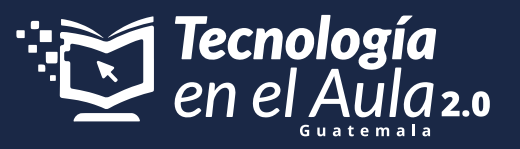

### Maestro.

Lo primero que deberás hacer es **crear 15 cuentas** de correo electrónico para el registro en Tomi Play, estos corresponden a las 15 tablets que se entregan con el Kit de Tecnología en el Aula.

| Google<br>Crea una cuenta de Google<br>introduce tu nombre |
|------------------------------------------------------------|
| Nombre                                                     |
| Apellidos (spcional)                                       |
| Siguierta                                                  |

Realiza este mismo proceso 15 veces hasta completar las 15 cuentas.

### **Recomendaciones para crear las cuentas:**

No las vincules con los nombres de tus estudiantes. Usa el nombre de tu centro educativo, así:

### **Nombres: EORM** Apellidos: Bola de Oro

Ingresa la misma fecha de nacimiento para las 15 cuentas

En el nombre de usuario puedes poner el mismo nombre de tu centro educativo y agrega un número, así:

Distribuye la responsabilidad..

Son 5 docentes beneficiados por kit, así que cada maestro puede crear 3 cuentas. Solo asegúrense de no repetir los números

eormboladeoro1@gmail.com eormboladeoro2@gmail.com eormboladeoro3@gmail.com

Y así sucesivamente hasta llegar hasta 15.

Ingresa la misma contraseña para las 15 cuentas, por ejemplo, el nombre de tu municipio y el año:

Chimaltenango2023

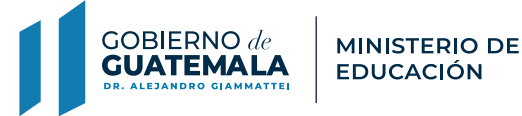

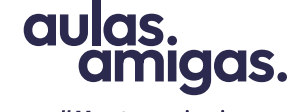

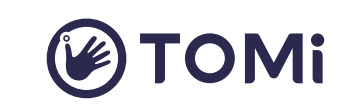

#Maestrosqueinspiran

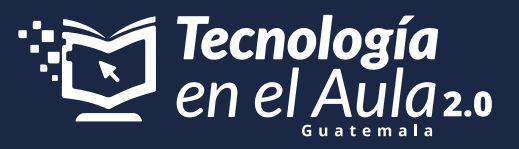

Teniendo las 15 cuentas de correo electrónico, deben ir a su navegador y buscar **play.tomi.digital.** y hacer clic en la opción "Regístrate".

| Iniciar sesión Registrate | O Código de clase > |
|---------------------------|---------------------|
|                           |                     |

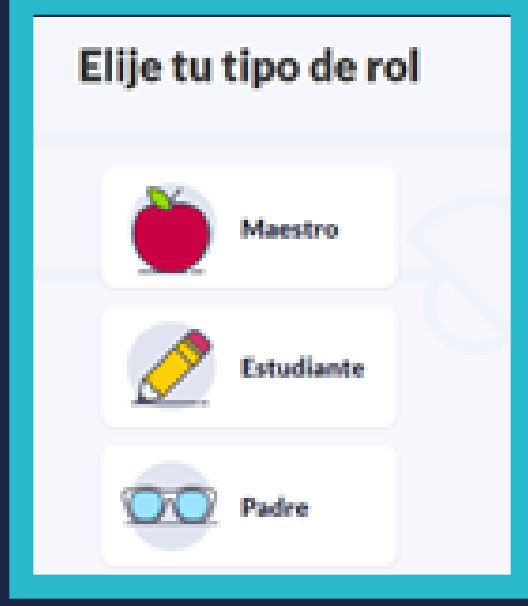

Como maestro, recuerda que vas a realizar un registro de una cuenta de estudiante con los correos electrónicos que acabas de crear, debido a que ya tienes una cuenta de Maestro en Tomi Digital. Entonces debes seleccionar la opción de Estudiante.

Crea tu cuenta

Debes tener en cuenta que Tomi Play debes indicar que tu año de nacimiento es el 2008 para que te permita realizar el registro. Puedes ingresar cualquier mes y día, pero el año debe ser a partir del 2008.

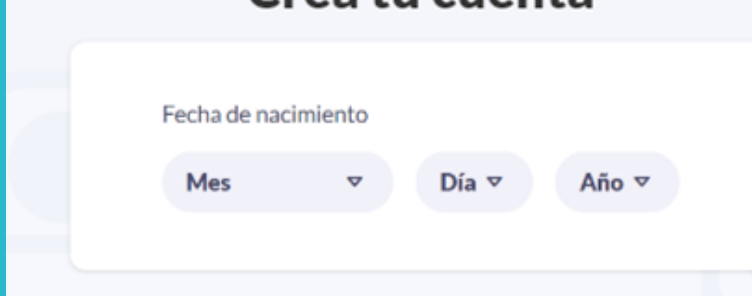

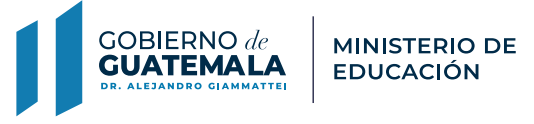

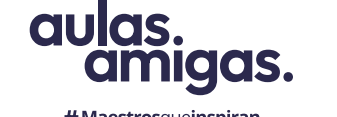

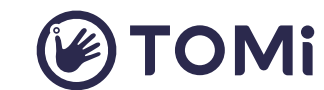

# Maestrosqueinspiran

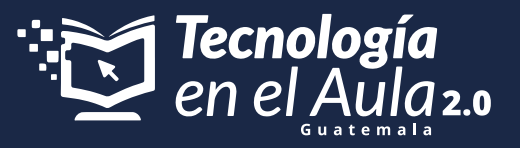

Debes hacer el registro completando todos los datos de la siguiente manera

| _entro Educativo                    |   |
|-------------------------------------|---|
|                                     |   |
| pelidos                             |   |
| República del Salvador              |   |
|                                     |   |
| Correo electrónico                  |   |
| enedurepublicadelsalvador@gmail.com |   |
| Confirmar correo electrónico        |   |
| enedurepublicadelsalvador@gmail.com |   |
|                                     |   |
| Contraseña                          |   |
| alvador01                           | ۲ |
|                                     |   |

Utiliza los datos de tu centro educativo para registrar la cuenta de un estudiante que podrá ser usada por cualquiera de ellos que la utilice.

Usa las cuentas de correo electrónico que creaste inicialmente, eso quiere decir, que deberás hacer 15 registros de cuentas de estudiantes en Tomi Play

Ingresa una contraseña fácil, que no olvides y que puedas recordar con facilidad. Puede ser el nombre de tu municipio y el año.

Clic en Registrarte y Listo.

Cuando ingreses, busca la opción de perfil en la parte inferior izquierda de tu pantalla y despliega las opciones. Allí podrás observar que eres un

### Estudiante y la opción de "Quiero ser SUPER"

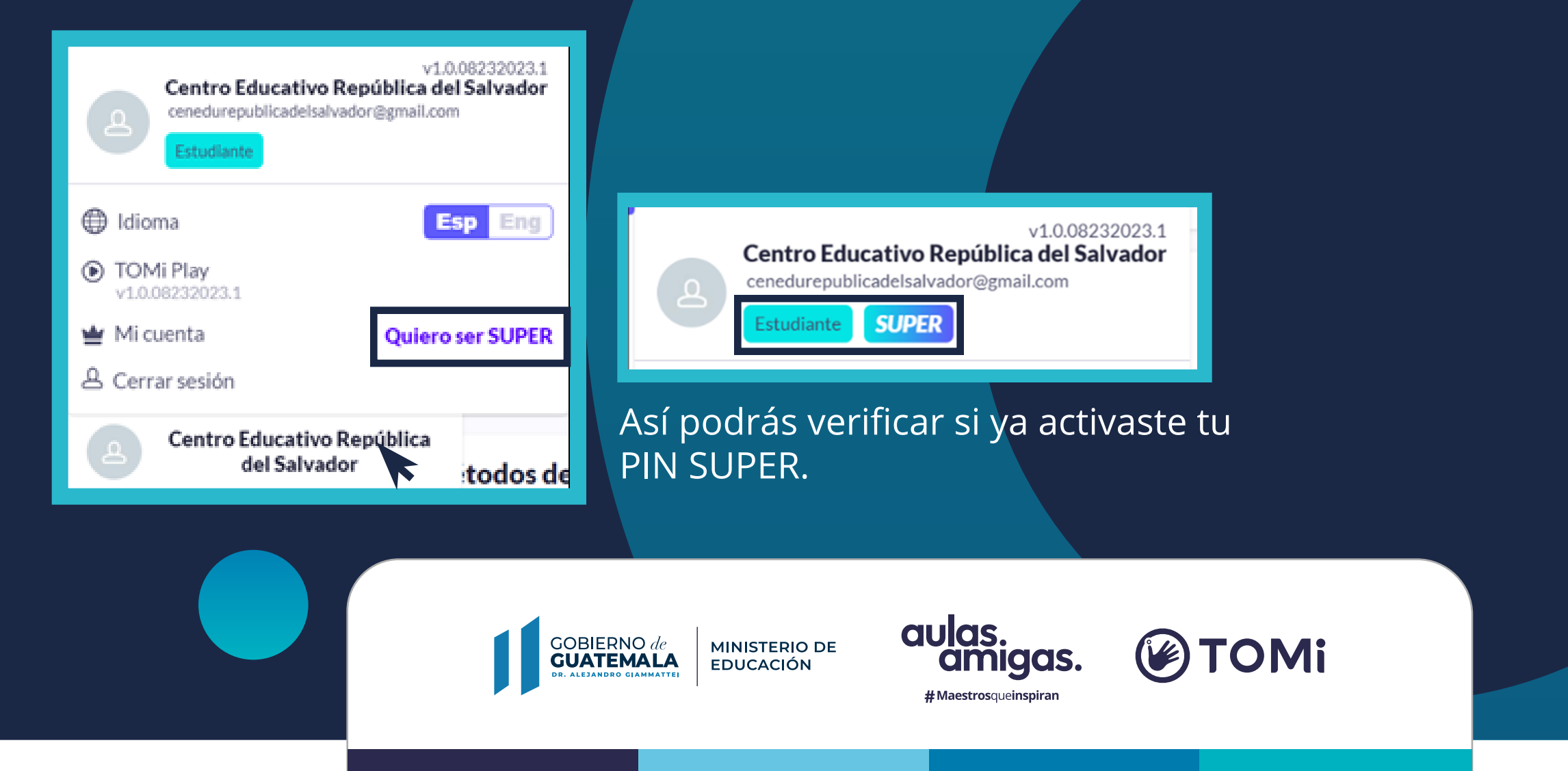

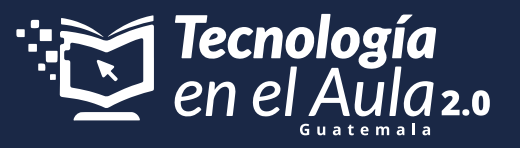

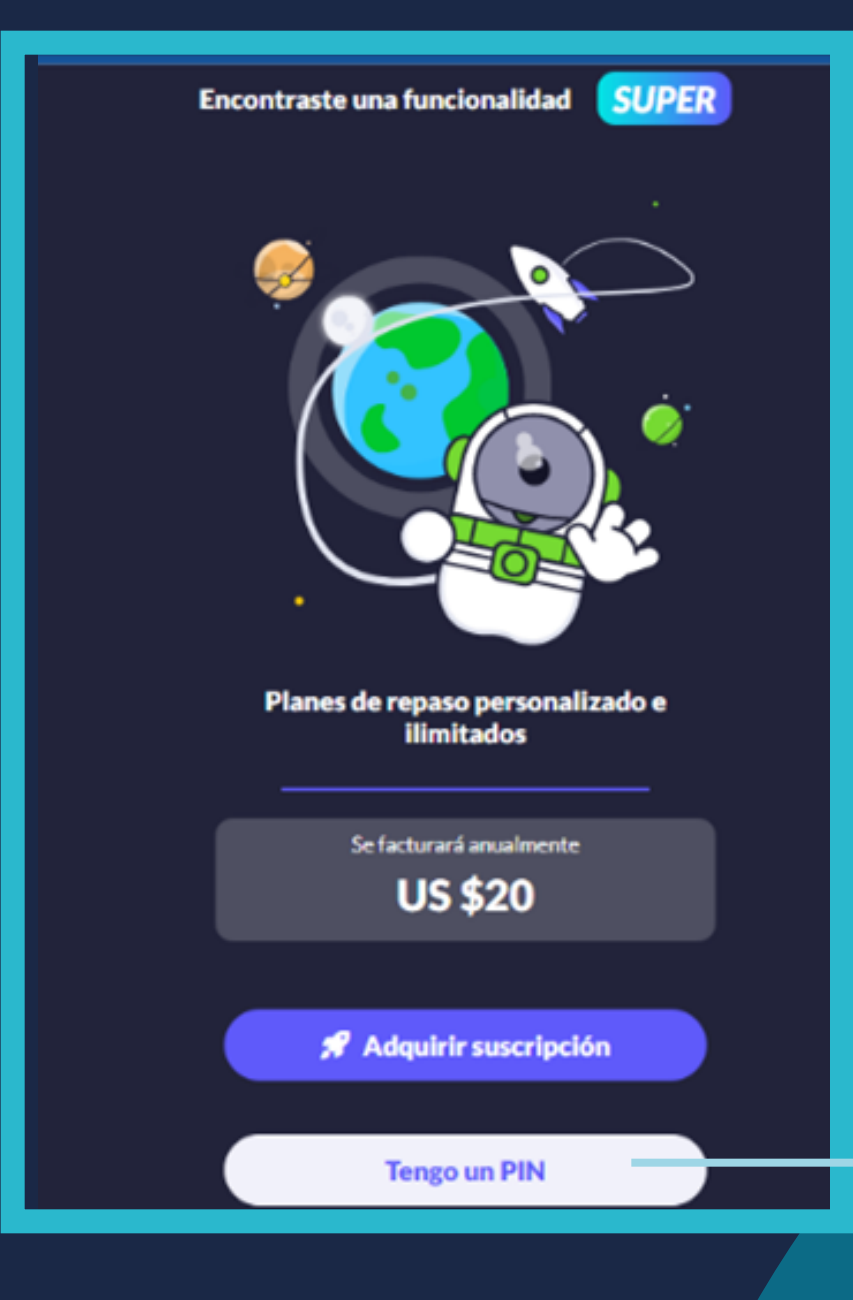

Tienes un Pin SUPER por cada Tablet entregada, es decir, que deberás activar 15 pines.

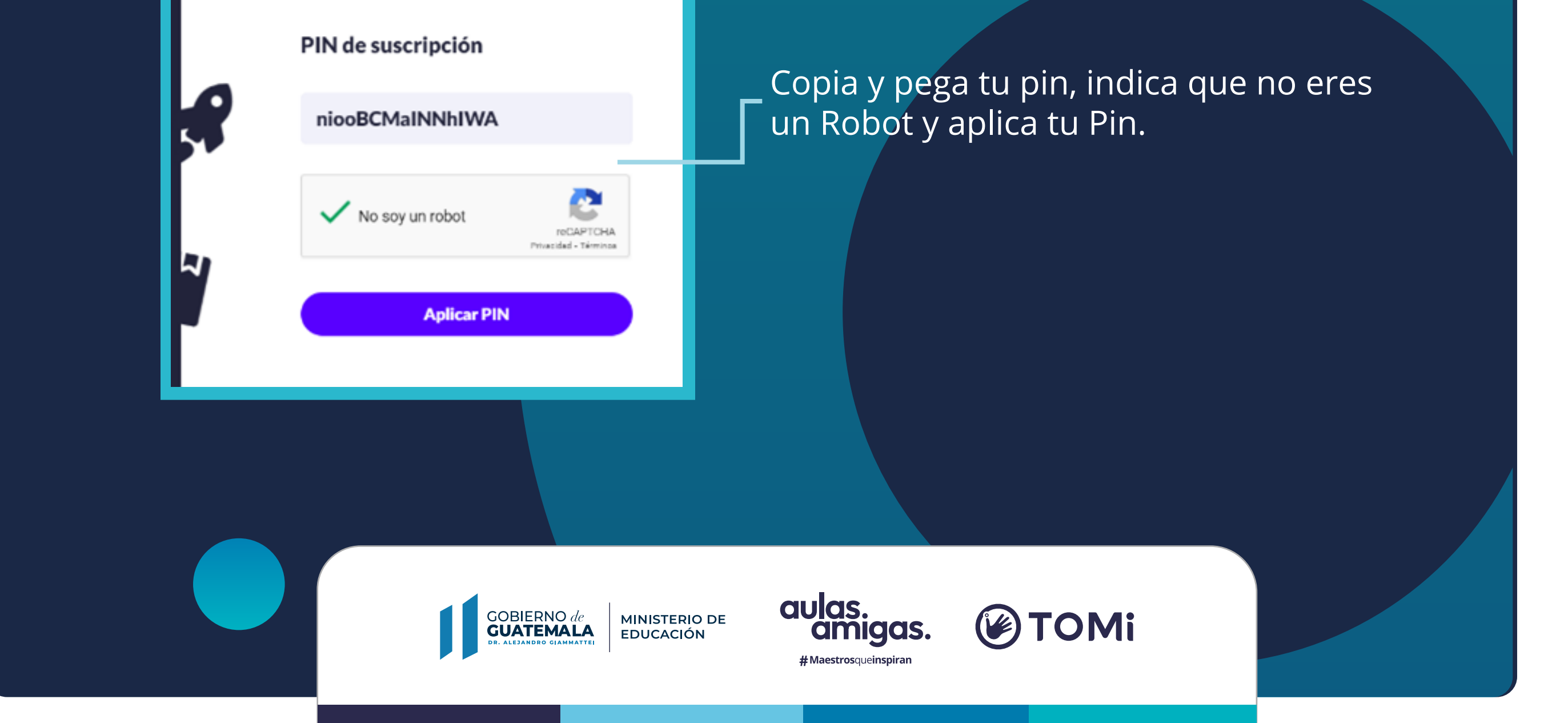